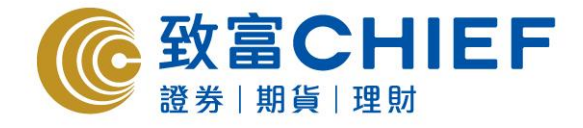

致富證券有限公司 Chief Securities Ltd.

# Top Trader Online Trading Platform User Manual

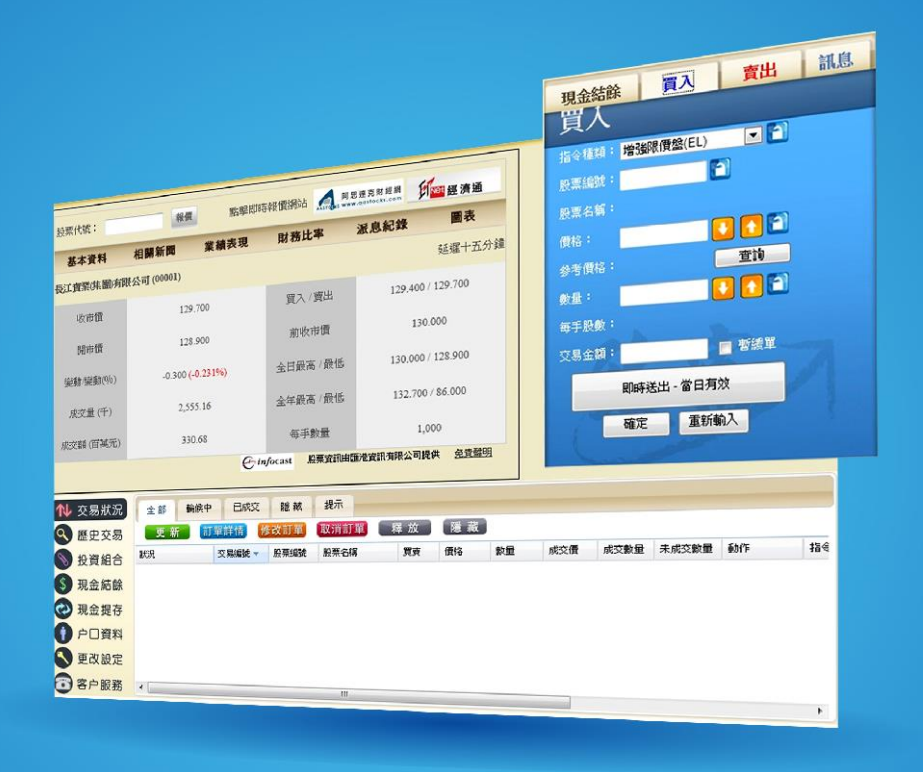

Last Update: 2016-10-25

#### All rights reserved.

This User Manual is an introduction of the Top Trader Online Trading Platform. The information and contents on this manual are subject to change without notice. Chief Securities Ltd. and its staff accept no liability (whether in tort or contract or otherwise) for any loss or damage arising from any inaccuracies or omissions.

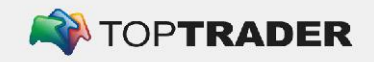

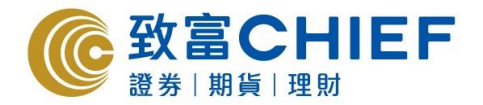

#### **Login Page**

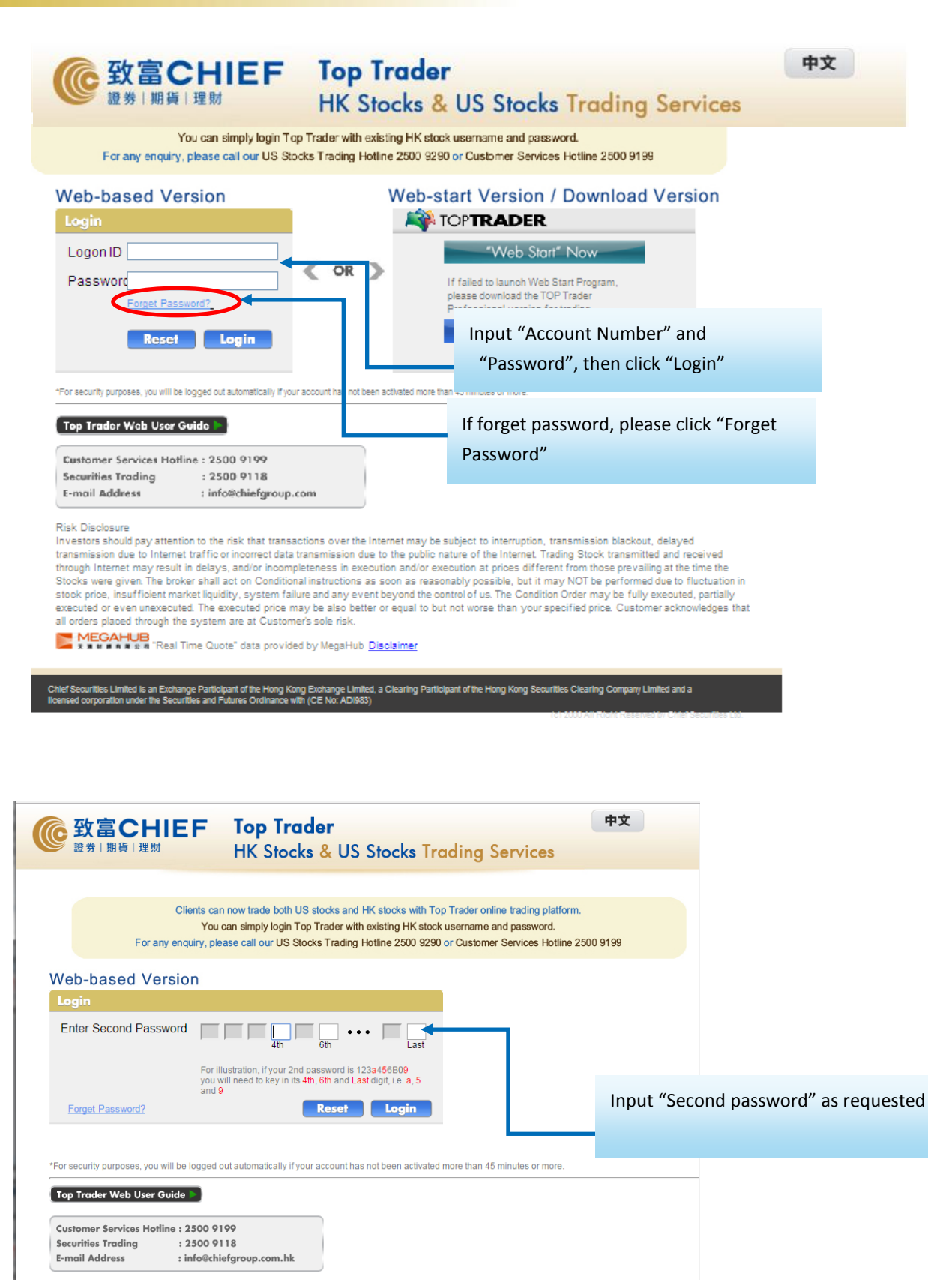

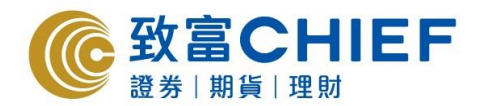

# **Trading Platform**

After login successfully, the main page will show as below.

- (1) Upper Left : Price Quote
- (2) Upper Right : Cash Balance & Order Trading
- (3) Bottom : Transaction Detail

|                                                                                                    | CHIE<br>損貨 I理財                                                                                                    | F                                                                                                    |                                                                                                    |                                                                                                    |                                                                                                    |                                                                                                    | Last I                                                                                                    | Glob<br>Logon Date                                              | al Chief<br>e Time: 2                                                                      | Easy Ф                          | 文 S<br>-25 09:2 | ign off<br>29:51                                         |
|----------------------------------------------------------------------------------------------------|----------------------------------------------------------------------------------------------------|----------------------------------------------------------------------------------------------------|----------------------------------------------------------------------------------------------------|----------------------------------------------------------------------------------------------------|----------------------------------------------------------------------------------------------------|----------------------------------------------------------------------------------------------------|----------------------------------------------------------------------------------------------------|-----------------------------------------------------------------|--------------------------------------------------------------------------------------------|---------------------------------|-----------------|----------------------------------------------------------|
| HSI24491.97 +176                                                                                                    | 3.95 +0.73%                                                                                                    | T/O 36                                                                                                    | 3.099B HSIF                                                                                                    | 1 24507                                                                                                    | Pre 21                                                                                                    |                                                                                                    | omation pl                                                                                                    | Cash Bal                                                        | ance                                                                                       | Buy                             | Sell            | Notice                                                   |
| Open       Open       Day Hi       Pay-Lo       Prev. Close       Ohange       Change       Change       Change       Change       Lot Size       Spread       P/E Ratio       Pield(%)       Distance       Currency       Listing Date       I 12/02 11:38 | UNG KONG<br>151.500<br>151.500<br>148.900<br>150.900<br>149.600<br>-1.300<br>-0.88%<br>2.446M<br>366.156M<br>149.671<br>151.500/132.0K<br>1000<br>9.827<br>2.326%<br>3.480<br>15.223<br>2.316B<br>346.498B<br>HKD<br>01/11/1972<br>RKET TALK: Melco | BID<br>149,500<br>54/95<br>21.0K (<br>6.0K (<br>17.0K (<br>11.0K (<br>11.0K (<br>11.0K (<br>11.40.43<br>11:40.27<br>11:40.27<br>11:40.27<br>11:40.27<br>62/0K High<br>52/0K High<br>52/0K High<br>52/0K Low<br>1M Hi<br>1M Lo<br>Crown Soft Beff | P<br>149.7<br>149.7<br>149.7<br>149.7<br>3) 31.0K (<br>9) 20.0K (<br>2) 9.0K (<br>2) 9.0K (<br>2) 9.0K (<br>10.0K 144<br>1000 144<br>15.0K 144<br>1000 144<br>15.000<br>165.000<br>165.000<br>151.800<br>151.800 | operty         Develop           000         600           415%         5307           113%         5307           113%         5307           113%         5308           100         8574           6)         1451           11451         3538           100         8574           2008         3208           2008         3208           2000         1790           1888         3538           3538         3538           3538         3538           3538         3538           3538         3538           3538         3538           3538         3538           3538         3538           3538         3538           3538         3538           3538         3538           3538         3538           3538         3538           3538         3538           3538         3538           3538         3538           3538         3538           3538         3538           3538         3538           3538 <td>ment 35 37 3<br/>KGI<br/>Standard Chartere<br/>Shaoom<br/>Citadel<br/>HSBC<br/>Citigroup<br/>IMC Asia Pacific<br/>(149.400)<br/>East Asia<br/>Citadel<br/>BNP Paribas<br/>Citadel<br/>BNP Paribas<br/>Citadel<br/>BNP Paribas<br/>Citadel<br/>BNP Paribas<br/>Citadel<br/>BNP Solo<br/>Smart<br/>Luk Fook<br/>Credit Suisse<br/>Hang Seng<br/>DBS Mokers<br/>Citadel<br/>DBS Mokers<br/>Citadel<br/>DBS Mokers<br/>Citadel<br/>DBS Mokers<br/>Citadel<br/>DBS Mokers<br/>Citadel<br/>DBS Mokers<br/>Citadel<br/>DBS Mokers<br/>Citadel<br/>DBS Mokers<br/>Citadel<br/>DBS Mokers<br/>Citadel<br/>DBS Mokers<br/>Citadel<br/>DBS Mokers<br/>Citadel<br/>DBS Mokers<br/>Citadel<br/>Citadel<br/>DBS Mokers<br/>Citadel<br/>DBS Mokers<br/>Citadel<br/>DBS Mokers<br/>Citadel<br/>Citadel<br/>Ci</td> <td>9         ASK           3638         8036           1831         4085           4085         1409           4085         1409           4085         1409           4085         1409           4085         1409           9057         9088           9053         9055           3538         7198           9085         3538           7198         1409           1409         4057</td> <td>Cradel<br/>CLSA<br/>Instinet I<br/>Credit Su<br/>Optiver 1<br/>Credit Su<br/>UBS<br/>UBS<br/>UBS<br/>UBS<br/>UBS<br/>UBS<br/>UBS<br/>UBS<br/>UBS<br/>UBS</td> <td>Ledge<br/>Marke<br/>Buying<br/>Short<br/>Cash I<br/>Net As<br/>Intere</td> <td>r:<br/>t Value:<br/>p Power:<br/>Sell Value<br/>/0:<br/>set Value<br/>st M.T.D.<br/>Cash<br/>Orde:</td> <td>e:<br/>::<br/>Balance<br/>r Tradin</td> <td>e &amp;</td> <td>Ref resh<br/>0.00<br/>0.00<br/>0.00<br/>0.00<br/>0.00<br/>0.00</td> | ment 35 37 3<br>KGI<br>Standard Chartere<br>Shaoom<br>Citadel<br>HSBC<br>Citigroup<br>IMC Asia Pacific<br>(149.400)<br>East Asia<br>Citadel<br>BNP Paribas<br>Citadel<br>BNP Paribas<br>Citadel<br>BNP Paribas<br>Citadel<br>BNP Paribas<br>Citadel<br>BNP Solo<br>Smart<br>Luk Fook<br>Credit Suisse<br>Hang Seng<br>DBS Mokers<br>Citadel<br>DBS Mokers<br>Citadel<br>DBS Mokers<br>Citadel<br>DBS Mokers<br>Citadel<br>DBS Mokers<br>Citadel<br>DBS Mokers<br>Citadel<br>DBS Mokers<br>Citadel<br>DBS Mokers<br>Citadel<br>DBS Mokers<br>Citadel<br>DBS Mokers<br>Citadel<br>DBS Mokers<br>Citadel<br>DBS Mokers<br>Citadel<br>Citadel<br>DBS Mokers<br>Citadel<br>DBS Mokers<br>Citadel<br>DBS Mokers<br>Citadel<br>Citadel<br>Ci | 9         ASK           3638         8036           1831         4085           4085         1409           4085         1409           4085         1409           4085         1409           4085         1409           9057         9088           9053         9055           3538         7198           9085         3538           7198         1409           1409         4057 | Cradel<br>CLSA<br>Instinet I<br>Credit Su<br>Optiver 1<br>Credit Su<br>UBS<br>UBS<br>UBS<br>UBS<br>UBS<br>UBS<br>UBS<br>UBS<br>UBS<br>UBS | Ledge<br>Marke<br>Buying<br>Short<br>Cash I<br>Net As<br>Intere | r:<br>t Value:<br>p Power:<br>Sell Value<br>/0:<br>set Value<br>st M.T.D.<br>Cash<br>Orde: | e:<br>::<br>Balance<br>r Tradin | e &             | Ref resh<br>0.00<br>0.00<br>0.00<br>0.00<br>0.00<br>0.00 |
|                                                                                                    | Whole Orde                                                                                                    | ers Queu                                                                                                    | ied Orders                                                                                                    | Execute                                                                                                    | d Orders                                                                                                    | Hidden (                                                                                                    | Orders                                                                                                    | Alert                                                           |                                                                                            |                                 |                 |                                                          |
|                                                                                                    | Refresh                                                                                                    | Details M                                                                                                    | odify Car                                                                                                    | ncel Rel                                                                                                    | ease Hide                                                                                                    |                                                                                                    | orders                                                                                                    | Alere                                                           |                                                                                            |                                 |                 |                                                          |
| Investment<br>Balance                                                                                                    | Status                                                                                                    | Order No                                                                                                    | Stoc                                                                                                    | Stock Nam                                                                                                    | e Bu F                                                                                                    | Price                                                                                                    | Qty                                                                                                    | Exec                                                            | Exec                                                                                       | Leav                            | Action          | Orc                                                      |
| Cash Balance                                                                                                    |                                                                                                    |                                                                                                    |                                                                                                    |                                                                                                    |                                                                                                    |                                                                                                    |                                                                                                    |                                                                 |                                                                                            |                                 |                 |                                                          |
| Account Info                                                                                                    |                                                                                                    |                                                                                                    |                                                                                                    | Tra                                                                                                    | ansaction                                                                                                    | Detail                                                                                                    | S                                                                                                    |                                                                 |                                                                                            |                                 |                 |                                                          |
| Settings IPO Express                                                                                                    |                                                                                                    |                                                                                                    |                                                                                                    |                                                                                                    |                                                                                                    |                                                                                                    |                                                                                                    |                                                                 |                                                                                            |                                 |                 |                                                          |
| Customer<br>Services                                                                                                    |                                                                                                    |                                                                                                    |                                                                                                    |                                                                                                    |                                                                                                    |                                                                                                    |                                                                                                    |                                                                 |                                                                                            |                                 |                 |                                                          |
| 友商有成                                                                                                    | 高界展業後<br>aring <b>company</b>                                                                                                    | P 🚯 (                                                                                                    | <b>Ö</b>                                                                                                    | G. 5467                                                                                                    |                                                                                                    |                                                                                                    | <b>2</b>                                                                                                    | <b>IEGAHUB</b> " <sub>R</sub>                                   | eal Time Quo                                                                               | te" data provi                  | ded by MegaH    | lub <u>Disclaimer</u>                                    |

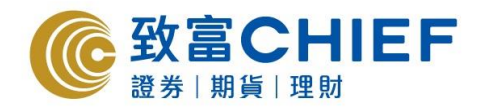

#### **Input Buy Sell Order**

R

Click "B" for buy order or "S" for sell order in trading platform.

S

|          |                                 | <b>D</b>                   |                           |                    |                            |                            |                      |                    |                   |                |                |              |                       |
|----------|---------------------------------|----------------------------|---------------------------|--------------------|----------------------------|----------------------------|----------------------|--------------------|-------------------|----------------|----------------|--------------|-----------------------|
|          |                                 | CHIE<br>I貨 I 理財            | F                         |                    |                            | -                          |                      | Last               | Glot<br>Logon Dat | bal) Chief     | Easy Ф         | 文<br>-25 09: | Sign off<br>29:51     |
| <b></b>  | 恒指24417.65 +1                   | 02.63 +0.42%               | 成交額 42.                   | D51B 期指            | 即月 24424                   | 高水 6                       |                      | e 古 絵明 🔺<br>IEGAHL | Cash Bal          | ance           | Buy            | Sell         | Notice                |
|          | 00001 💽 長)<br>開市                | [音業<br>151.500             | 買入                        | <b>⊮</b> 賣!        | 房地産間發<br>出 【予買盤            | 31 33 47<br>149.200        | ■ 賣盤                 | 14                 |                   |                |                |              | Refresh               |
| 滬        | 最高<br>最低                        | 151.500<br>148.900         | 149.200<br>65.81%         | 149.3              | 300 5467<br>34.19% 1450    | Morgan Sta<br>IMC Asia Pa  | nle 5467<br>cif 7198 | Morg<br>德意思        | Ledge             | r:             |                |              | 0.00                  |
|          | 前收<br>現價                        | 150.900<br>149.200         | 30.0K ( 14)               | 46.0K              | (24) 8578<br>6770          | 匯豐證券<br>宏旺                 | 9067                 | UBS                | Marke             | t Value:       |                |              | 0.00                  |
|          | 升跌<br>升跌96                      | -1.700                     | 26.0K ( 8)<br>42.0K ( 26) | 38.0K              | (8) 2718<br>(1) 5361       | 匯澤                         | 9065                 | UBS                | Buying            | g Power:       |                |              | 0.00                  |
| 認設       | 成交量                             | 2.808M                     | 26.0K (11)                | 5.0K               | (3) 3538                   | Citadel                    | 5465                 | Morg               | Short             | Sell Value     |                |              | 0.00                  |
| 牛服       |                                 | 149.636<br>151.500/122.01/ |                           | + (975宗交易          | 0513                       | 進豐證券<br>Eclipse Opti       | on 3455              | 高盛                 | Cash 1            | t/o:           |                |              | 0.00                  |
| L.       | 毎手股數<br>美価                      | 1000                       | 57.13%<br>13:13:54 1      | 000 149            | 42.87% 7183<br>.200 B 6389 | 德意志<br>Morgan Sta          | 6387<br>nle 2073     | Morg<br>巴克家        | Net As            | sset Value     | :              |              | 0.00                  |
|          | 左原<br>市盈率<br>                   | 9.801                      | 13:13:37 1<br>13:13:36 2  | 000 149<br>000 149 | .200 B 8944<br>.300 A 2846 | 中銀國際<br>麥格理資本              | 3455                 | 高盛<br>大和君          | Intere            | st M.T.D.:     |                |              | 0.00                  |
|          | 10 <u>温</u> 平(76)<br>派息<br>気吸取利 | 3.480                      | 13:13:03 1<br>13:12:23 2  | 000 149<br>000 149 | .300 A 4085<br>.300 A -1   | Credit Suisse<br>(149.100) | 3176                 | Citigr<br>Citigr   |                   |                |                |              |                       |
| 5,,,,,   | 日發行股本                           | 2.316B                     | 52週高<br>52週低              | 152.000            | 7133<br>5361               | 大華繼顒<br>星展唯高達              | 1831                 | 極訊<br>E<br>Morg    | 1                 |                |                |              |                       |
| -        | 10 년<br>貨幣<br>上市日期              | 港元<br>01/01/0072           | 1個月高<br>1個日低              | 151.600            | 8592                       | 凱基                         | 3179                 | Citigr             | la                | 100            |                |              | _                     |
| 7        | 12/02 13:09 D                   | J中國2014年移                  | 動支付和網絡支                   | (付業務維持             | 导強勁增長勢動                    | <u>آ</u>                   |                      | 6_                 |                   | R              |                | S            | _                     |
|          |                                 |                            |                           |                    |                            |                            |                      |                    |                   | D              |                | 5            |                       |
| <b>A</b> | Order Enquiry                   | Whole Orde                 | ers Queue                 | d Orders           | Executed                   | Orders                     | Hidden               | Orders             | Alert             |                |                |              |                       |
| Q        | History                         | Refresh                    | Details Mo                | lify Ca            | ncel Rele                  | ase Hide                   | -                    |                    |                   |                |                |              |                       |
|          | Investment                      | Status                     | Order No                  | Stoc               | Stock Name                 | Bu                         | Price                | Qty                | Exec              | Exec           | Leav           | Action       | Orc                   |
| \$       | Cash Balan                      |                            |                           |                    |                            |                            |                      |                    |                   |                |                |              |                       |
|          | Cash Balance                    |                            |                           |                    |                            |                            |                      |                    |                   |                |                |              |                       |
| No.      | Cash I/O                        |                            |                           |                    |                            |                            |                      |                    |                   |                |                |              |                       |
| J        | Account Info                    |                            |                           |                    |                            |                            |                      |                    |                   |                |                |              |                       |
|          | Settings                        |                            |                           |                    |                            |                            |                      |                    |                   |                |                |              |                       |
| IP       | IPO Express                     |                            |                           |                    |                            |                            |                      |                    |                   |                |                |              |                       |
| 6        | Customer                        |                            |                           |                    |                            |                            |                      |                    |                   |                |                |              |                       |
| _        | Dervices                        | <b>由</b> 界回知地              |                           | 14. L              |                            | 1                          |                      |                    |                   |                |                |              |                       |
| 2        |                                 | aring company              | · 🌾 🄇                     | D ite its          | CC 5467                    |                            |                      |                    | MEGAHUB "F        | Real Time Quot | e" data provid | led by MegaH | lub <u>Disclaimer</u> |

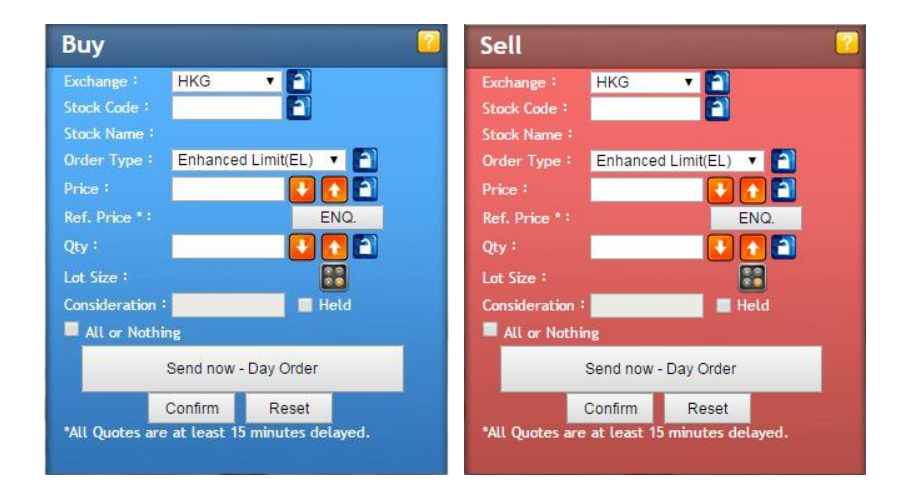

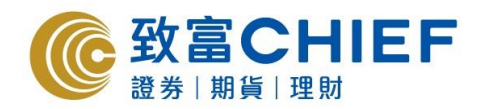

#### **Order Placing**

Input the order details including Buy or Sell, Stock Code, Order Type, Price and Quantity, etc. Order types includes Enhanced Limit(EL), Auction(AO) ,Special Limit(SL) and Market Order (MO). Please refer to "Order Type Explanation" for details

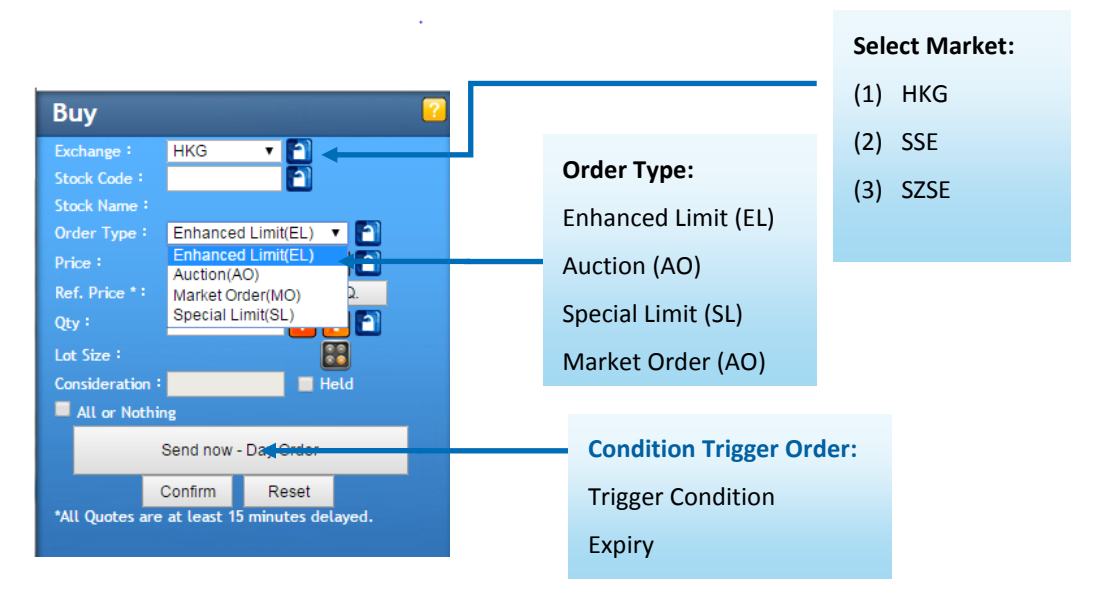

#### **Order Type Explanation**

Input as an at-auction limit order with a specified price during 9:00 am – 9:15 am. An at-auction limit order with a specified price at or more competitive than the final Indicative Equilibrium Price (IEP, in case of buying, the specified price is equal to or higher than the final IEP, or in case of selling, the specified price is equal to or lower than the final IEP) may be matched at the final IEP subject to availability of eligible matching order on the opposite side. An at-auction limit order will be matched in price and time priority at the final IEP. No at-auction limit order will be matched at a price worse than the final IEP.

#### Enhanced Limit(EL)

Any outstanding at-auction limit orders at the end of the Pre-opening Session will be carried forward to the Continuous Trading Session and treated as limit orders provided that the specified price of that at-auction limit order does not deviate 9 times or more from the nominal price. Such orders will be put in the price queue of the input price.

In the Closing Auction Session (CAS), buy orders with the specified price equal to or higher than the closing price, and sell orders with the specified price equal to or lower than the closing price, may be matched and traded at the closing price. However, an at-auction limit order will not be matched and traded if the closing price is worse than its specified price. The matching priority of at-auction limit orders is lower than at-auction orders.

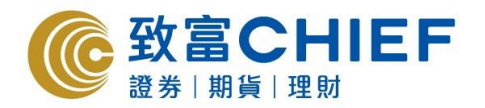

| Auction(AO)          | An at-auction order is an order with no specified price and is entered into the AMS/3<br>for execution at the final Indicative Equilibrium Price (IEP). It enjoys a higher order<br>matching priority than an at-auction limit order and will be matched in time priority at<br>the final IEP.<br>Any outstanding at-auction orders after the end of the Pre-opening Session will be<br>cancelled before the commencement of the Continuous Trading Session.<br>In the CAS, if matching is possible, at-auction orders will be matched and traded at the<br>closing price. At-auction orders will be matched first.                                                                                                    |
|----------------------|----------------------------------------------------------------------------------------------------|
| Special Limit(SL)    | A special limit order will allow matching of up to 10 price queues (i.e. the best price queue and up to the 10th queue at 9 spreads away) at a time provided that the traded price is not worse than the input price. A special limit order has no restriction on the input price as long as the order input price is at or below the best bid price for a sell order or at or above the best ask price for a buy order. Any outstanding special limit order will be canceled and will not be stored in the AMS/3.                                                                                                    |
| Market Order<br>(MO) | Market order is only available from 9:20am to 4:00pm. A market order is an order with<br>no specified price. Market Order is a preset Enhanced Limit Order where the system<br>will automatically submit the order at a price 8 spreads above/below the nominal<br>price at the time when the order is processed. The price of a Held Market Order will be<br>calculated based on the nominal price at the instant it is released. Market Order may<br>not be executed instantly and remain queuing at the market under certain<br>circumstances e.g. for large spread stock.<br>*Nominal price: Determined by HKEX. Please refer to HKEX for details of the<br>determination of nominal price.<br>*Final price is subjected to the change of price by the customer. |

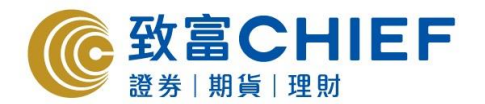

Different orders can be entered in different session on a trading day.

| Time          | Session                | Order Type                                                                                                    | Enter | Modify | Delete |  |  |  |  |  |
|---------------|------------------------|----------------------------------------------------------------------------------------------------|-------|--------|--------|--|--|--|--|--|
| 00.00.00.45   |                        | AO                                                                                                    | ОК    | ОК     | ОК     |  |  |  |  |  |
| 09:00 ~ 09:15 | Pre-opening Session    | EL                                                                                                    | ОК    | ОК     | ОК     |  |  |  |  |  |
|               |                        | AO                                                                                                    | ОК    | NO     | NO     |  |  |  |  |  |
| 09:15 ~ 09:20 | Pre-opening Session    | EL                                                                                                    | ОК    | ОК     | ОК     |  |  |  |  |  |
| 09:20 ~ 09:30 | Temporary Halt         | New orders can be entered and outstanding orders can be modified<br>and deleted. However such actions will become effective only after<br>09:30.                                                                                                    |       |        |        |  |  |  |  |  |
|               |                        | Outstanding auction orders (AO) will be cancelled automatically.                                                                                                    |       |        |        |  |  |  |  |  |
|               |                        | EL/MO                                                                                                    | ОК    | ОК     | ОК     |  |  |  |  |  |
| 09:30 ~ 12:00 | Morning Session        | SL                                                                                                    | ОК    | N/A    | N/A    |  |  |  |  |  |
| 12:00 ~ 13:00 | Lunch Break            | Outstanding orders can be deleted in this session but such<br>cancellation becomes effectively only after 12:30.<br>Outstanding orders can be modified in this session but such changes<br>become effective only after 13:00.<br>Clients are advised to cancel their outstanding order and input a new |       |        |        |  |  |  |  |  |
|               |                        | EL/MO                                                                                                    | ОК    | ОК     | ОК     |  |  |  |  |  |
| 13:00 ~ 16:00 | Afternoon Session      | SL                                                                                                    | ОК    | N/A    | N/A    |  |  |  |  |  |
| 10.01 0.10.00 | CAS                    | AO                                                                                                    | ОК    | ОК     | ОК     |  |  |  |  |  |
| 16:01 * 16:06 | Order Input Period     | EL                                                                                                    | ОК    | ОК     | ОК     |  |  |  |  |  |
| 16.06 ~ 16.00 | CAS                    | AO                                                                                                    | ОК    | NO     | NO     |  |  |  |  |  |
| 10.00 10.08   | No-Cancellation Period | EL                                                                                                    | ОК    | NO     | NO     |  |  |  |  |  |
| 16.08 ~ 16.10 | CAS                    | AO                                                                                                    | ОК    | NO     | NO     |  |  |  |  |  |
| 16:08 ~ 16:10 | Random Closing         | EL                                                                                                    | ОК    | NO     | NO     |  |  |  |  |  |

# Orders maybe rejected because of the following reasons. These can be checked by clicking "Detail" on Order Book window:

- The order price is too deviated from the current market price. Your order price can be deviated from current market price by 24 spreads in Morning and Afternoon Session, and 80 spreads in Pre-opening Session.
- There are no such securities when your orders are sell orders.
- Deposit in your account is not enough to buy those securities.
- Types of products are not applicable. CBBCs, warrants and synthetic ETFs are not available until their associated risks have been disclosed to you.
- The order types are not available in that time session.

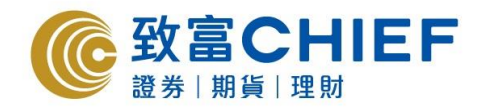

#### Odd Lot

Odd lot is the collection of shares which is less than the number of shares in a whole lot. This can be sold by phone trades, trading platforms in website and desktop platform and Chief Sec (MH) app for iPhone and Android. Usually the transaction price for selling odd lot is cheaper than selling in a whole lot.

#### **Condition Trigger Order**

"Condition Trigger Order" allows customer to set suitable price order in order to lock profit/cut lost. Customer can also place a Good Till order which is valid for up to 1 month long.

Main point for "Condition Trigger Order"

- 1. The trigger price and condition (Pre-opening session can be included)
- 2. Order valid period (Order can be set valid for up to 1 calendar month)
- 3. For any partially executed orders, the orders with the remaining shares will be sent out to market as long as it is within the order valid period.
- 4. Conditional Buying/Selling Orders will deduct the buying power (Buy)/number of shares (Sell) in advance before executed.

#### Instruction for "Condition Trigger Order"

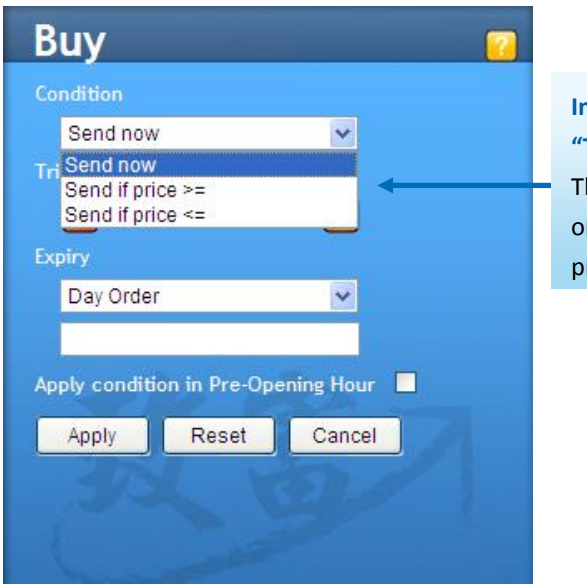

Input "Condition" & "Trigger Price" The system will send the order according to this preset condition

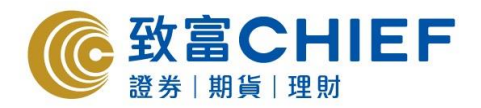

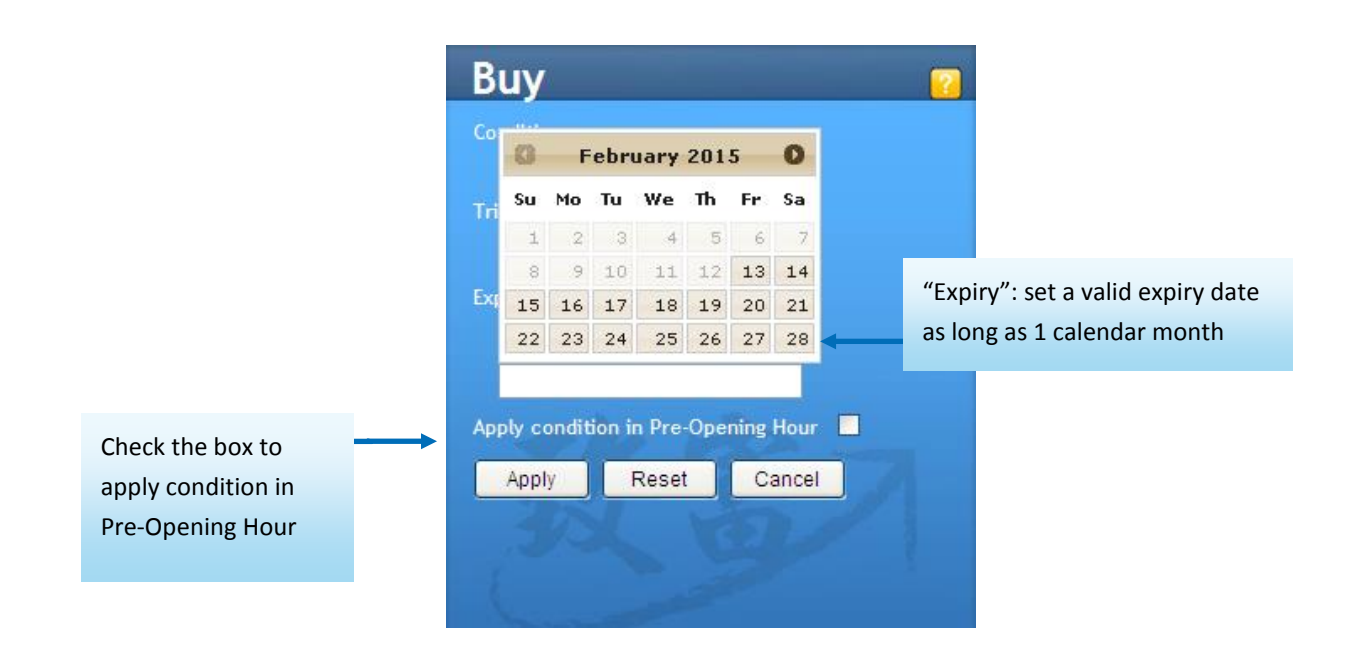

#### **Transaction Details**

| N Order Enquiry       |   |
|-----------------------|---|
|                       | t |
| History               |   |
| Investment<br>Balance | 1 |
| S Cash Balance        |   |
| Cash I/O              |   |
| Account Info          | 9 |
| Settings              | ( |
|                       |   |
| Customer              | 5 |
| Services              | ( |

Order Enquiry: Amend or Cancel any outstanding orders queuing in the market today. And show the EXECUTE and QUEUE order

History: Show Transaction Records

Investment Balance: Show the Stock Portfolio

Cash Balance: Show cash Balance, Buying Power and Available withdrawal balance

Cash I/O: Input cash deposit and withdraw instruction

Account Info: Show client's personal information

Setting: Change Login Password, Order Setting, Login ID and Order Confirmation Channel, etc

**IPO Express:** Press "Go to ChiefEasy". The page is directed to ChiefEasy platform for IPO subscription

**Customer Service:** Hotline for Securities Trading, Settlement, Fund Deposit and Withdraw and Customer Services

**Order Enquiry:** Amend or Cancel any outstanding orders queuing in the market today. And show the EXECUTE and QUEUE order

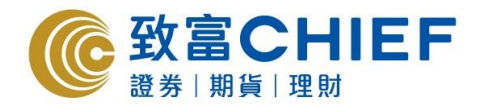

| <b>② 致富</b>                                                                                                    | CHIEF<br><sup>美</sup> 理財                                                                                                    | F                                                                                                    |                                                                                                    |                                                                                                    | Last                                                                                                    | Global C                                                                          | chiefEasy                   | 文 Sigr | n off                                        |
|----------------------------------------------------------------------------------------------------|----------------------------------------------------------------------------------------------------|----------------------------------------------------------------------------------------------------|----------------------------------------------------------------------------------------------------|----------------------------------------------------------------------------------------------------|----------------------------------------------------------------------------------------------------|-----------------------------------------------------------------------------------|-----------------------------|--------|----------------------------------------------|
| □ 1020001 (○ 長)102                                                                                                    | 2.31 +0.42% 质<br>會業                                                                                                    | 或交額 <b>52.050B</b> 期                                                                                                    | 期指即月 24428<br>居地産間議:                                                                                                    | 高水 12 ()<br>29 33 49                                                                                                    | ●                                                                                                    | Cash Balance                                                                      | Buy                         | Sell   | Notice                                       |
| ■ 漏市 1<br>漏 最高 1<br>最高 1<br>最高 1<br>新心 1<br>新心 1<br>新心 1<br>新心 1<br>新心 1<br>新心 1<br>新心 1<br>新心 1<br>新心 1<br>新心 1<br>新心 1<br>新心 1<br>新心 1<br>新心 1<br>5<br>4<br>5<br>4<br>5<br>5<br>5<br>5<br>5<br>5<br>5<br>5<br>5<br>5<br>5<br>5<br>5 | 51.500<br>51.500<br>48.900<br>50.900<br>149.100<br>1.800<br>1.19%<br>3.355M<br>01.834M<br>49.561<br>51.500/132.0K<br>58<br>000<br>14<br>1.00/0<br>14<br>1.00/0<br>14<br>1.00/0<br>14<br>1.00/0<br>14<br>1.00/1<br>14<br>1.00/1<br>14<br>1.00/1<br>1.00/1<br>1. | 百人ので、230 円<br>149.000 143<br>44.0K(24) 28.0<br>49.0K(24) 17.0<br>31.0K(23) 60.0<br>11.0K(7) 4.0<br>交易記様(1195番<br>282%                       | 責出 【 貫盤:<br>22.2%5 5467<br>K(17) 4085<br>8574<br>K(7) 1198<br>K(3) 2077<br>K(3) 2077<br>K(1) 9084<br>41.72%5 3659<br>41.72%5 3659 | 149.000 IIII (Asia Pacif<br>Morgan Stanle<br>Credit Suisse<br>運墾證券<br>Credit Suisse<br>Morgan Stanle<br>巴克萊亞洲<br>富昌<br>Credit Suisse<br>董溝<br>信該 | <u>曹盤</u> 14<br>1198 Credi<br>3176 Citigr<br>4087 Credi<br>9059 UBS<br>3457 高盛<br>6387 Morg<br>3179 Citigr<br>6386 Morg<br>0346 大和君 =<br>0229 Morg<br>3077 Morg | Ledger:<br>Market Valu<br>Buying Pow<br>Short Sell V<br>Cash I/O:<br>Net Asset Vi | e:<br>er:<br>alue:<br>ulue: |        | 0.00<br>0.00<br>0.00<br>0.00<br>0.00<br>0.00 |
| · 市盈率 9<br>· 市盈率 9<br>· · · · · · · · · · · · · · · · · · ·                                                                                                     | 1794 14:<br>1334% 14:<br>1334% 14:<br>5.223 14:<br>5.223 14:<br>5.223 5<br>はたう339B 5<br>豊元 1<br>1//1/1/1972 1<br>市場快訳:台湾版                                                                                                    | 121:25 1000X<br>19:53 3000<br>19:53 10.0K<br>19:53 10.0K<br>22週高 152.0<br>22週高 152.0<br>22週后 151.6<br>(個月高 151.6<br>(個月低 139.0<br>段市收漲:台積電創 | 149.000 B 2847<br>149.000 B 2847<br>149.000 - 0118<br>00 6389<br>00 1686<br>00 3538<br>00 1                                       | Morgan Stanie<br>麥格理資本<br>UBS<br>京華山一<br>Morgan Stanie<br>華富嘉浩<br>Citadel                                                                        | 8906 中銀區<br>7389 Citigr<br>7219 使意灵<br>6386 Morg<br>3179 Citigr<br>+1 (149.                                                                                     | Interest M. I                                                                     | B                           | S      | 0.00                                         |
| Norder Enquiry                                                                                                    | Whole Orders                                                                                                    | Queued Order                                                                                                    | s Executed                                                                                                    | Orders Hid                                                                                                    | lden Orders                                                                                                    | Alert                                                                             |                             |        |                                              |
| A History                                                                                                    | Refresh Det                                                                                                    | tails Modify                                                                                                    | Cancel Relea                                                                                                    | se Hide                                                                                                    |                                                                                                    |                                                                                   |                             |        |                                              |
| Investment<br>Release                                                                                                    | Status                                                                                                    | Order No Stoc                                                                                                    | Stock Name                                                                                                    | Bu Prio                                                                                                    | e Qty                                                                                                    | Exec Exec.                                                                        | Leav                        | Action | Orc                                          |
| Cash Balance<br>Cash I/O<br>Account Info<br>Settings<br>IPO Express<br>Customer<br>Services                                                                                                    |                                                                                                    |                                                                                                    | -                                                                                                    |                                                                                                    |                                                                                                    |                                                                                   |                             |        |                                              |

#### **Transaction Details**

History: Show Transaction Records

| Order Enquiry         | Transaction Histo | ry Export       |              |           |            |          |
|-----------------------|-------------------|-----------------|--------------|-----------|------------|----------|
| ( History             | Exchange: HKG     | 🖌 Start Date    | : 2014/08/12 | End Date: | 2015/02/12 | Enquiry  |
| Investment<br>Balance | Trade Date        | Settlement Date | Description  |           | Amount     | Currency |
| S Cash Balance        |                   |                 |              |           |            |          |
| Cash I/O              |                   |                 |              |           |            |          |
| Account Info          |                   |                 |              |           |            |          |
| Settings              |                   |                 |              |           |            |          |
| IPO Express           |                   |                 |              |           |            |          |
| Customer<br>Services  | 4                 |                 |              |           |            | Þ        |

Cash I/O: Input cash deposit and withdraw instruction

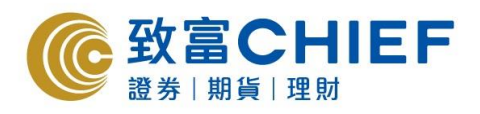

| Order Enquiry  | History Cash I/O  | PPS                      |                                 |
|----------------|-------------------|--------------------------|---------------------------------|
| A History      | Current Available | 0.00 Refresh             | Opening Hours                   |
| Investment     | Currency          | HKD                      | Withdrawal : 12 AM - 1 PM       |
| Balance        | Voucher Type      | CASHDEP Cash Deposit     | Deposit: 12 AM - 4 PM           |
| S Cash Balance | Deposit Method    | E-banking Transfer 🗸 🗸 🗸 | Cut Off Time                    |
| Cash I/O       | Bank              | HSBC                     | Withdrawal : 1 PM On Trade Date |
| Account Info   | Amount            |                          | Deposit: 4 PM On Trade Date     |
|                | Comment           |                          |                                 |
| Settings       |                   |                          |                                 |
|                |                   | save clear               |                                 |
| Customer       |                   |                          |                                 |

### Setting:

# Change Login Password

| Order Enquiry         | Password   | Order        | Logon ID | Confirmation Channels | Statement | Notice |  |  |  |  |  |
|-----------------------|------------|--------------|----------|-----------------------|-----------|--------|--|--|--|--|--|
| A History             | Account ID |              | PRT      | Q3                    |           |        |  |  |  |  |  |
| Investment<br>Balance | Logon ID   |              | MEG      | MEGAHUB               |           |        |  |  |  |  |  |
| S Cash Balance        | Old Passwo | ord          |          |                       | ]         |        |  |  |  |  |  |
| Cash I/O              | New Passw  | ord          |          |                       | ]<br>1    |        |  |  |  |  |  |
| Account Info          | Comminipas | sword        |          |                       | ]         |        |  |  |  |  |  |
| Settings              |            | Submit Reset |          |                       |           |        |  |  |  |  |  |
| IPO Express           |            |              |          |                       |           |        |  |  |  |  |  |
| Customer<br>Services  |            |              |          |                       |           |        |  |  |  |  |  |

# Order Setting

|                       | Password    | Order               | Logon ID               | Confirmation Channels | State                               | ment | Notice |  |  |      |
|-----------------------|-------------|---------------------|------------------------|-----------------------|-------------------------------------|------|--------|--|--|------|
| A History             | Show order  | entry cor           | firmation              | <b>V</b>              |                                     |      |        |  |  |      |
| Investment<br>Balance | Show create | e/modify/o          | ancel order re         | esult alert 🗹         |                                     |      |        |  |  |      |
| S Cash Balance        | Show cancel | l order co          | nfirmation             |                       | $\mathbf{\lambda}$                  |      |        |  |  |      |
| Cash I/O              | Show order  | related e<br>Submit | ntry in popup<br>Reset | window                | Set "Order Entry Confirmation" Page |      |        |  |  | Page |
| Settings              |             |                     |                        |                       |                                     |      |        |  |  |      |
| IPO Express           |             |                     |                        |                       |                                     |      |        |  |  |      |
| Customer<br>Services  |             |                     |                        |                       |                                     |      |        |  |  |      |

# Login ID Setting

| Order Enquiry         | Password Order Logon ID Confirmation Channels Statement Notice    |  |  |  |  |  |  |  |  |
|-----------------------|-------------------------------------------------------------------|--|--|--|--|--|--|--|--|
| History               | Logon ID : MEGAHUB                                                |  |  |  |  |  |  |  |  |
| Investment<br>Balance | New Logon ID(Letters should be capitalized) :                     |  |  |  |  |  |  |  |  |
| S Cash Balance        | (User have to re-login to complete the modification of login ID.) |  |  |  |  |  |  |  |  |
| Cash I/O              | Submit Reset                                                      |  |  |  |  |  |  |  |  |
| Account Info          |                                                                   |  |  |  |  |  |  |  |  |
| Settings              |                                                                   |  |  |  |  |  |  |  |  |
| IPO Express           |                                                                   |  |  |  |  |  |  |  |  |
| Customer              |                                                                   |  |  |  |  |  |  |  |  |

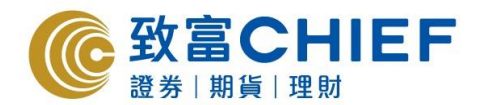

### Order Confirmation Channel

| Order Enquiry         | Password | Order | Logon ID | Confirmation Channels | Statement   | Notice   |              |
|-----------------------|----------|-------|----------|-----------------------|-------------|----------|--------------|
| History               | Email    | ~     |          |                       | -           |          |              |
| Investment<br>Balance | SMS      |       |          |                       |             |          |              |
| S Cash Balance        | Submit   | Res   | et       | Set "Email            | " Order Cor | ofirmati | ion Channels |
| Cash I/O              |          |       |          | Set Entail            | order cor   | mmati    | on channels  |
| Account Info          |          |       |          |                       |             |          |              |
| Settings              |          |       |          |                       |             |          |              |
| IPO Express           |          |       |          |                       |             |          |              |
| Customer<br>Services  |          |       |          |                       |             |          |              |

Points to Note: Shanghai/ Shenzhen-Hong Kong Stock Connect

#### Price Quote & Order

1. Comparing with place order in Hong Kong Market

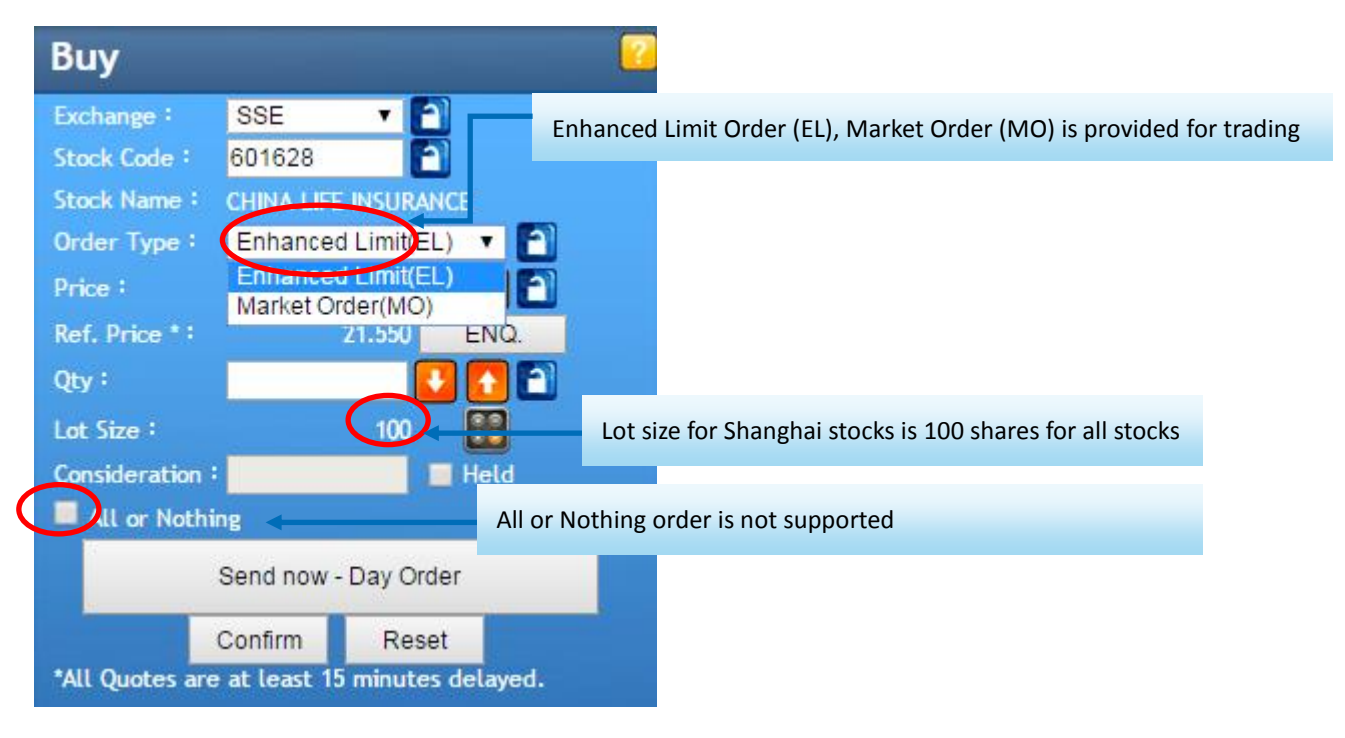

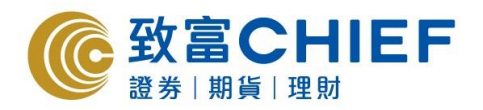

| Buy                           |                                    |
|-------------------------------|------------------------------------|
| Condition<br>Send now         | Trigger Condition is not supported |
| Trigger Price                 |                                    |
| Expiry<br>Day Order           | •                                  |
| Apply condition in Pre-Openin | ng Hour 🔲                          |
| Apply Reset                   | Cancel                             |
|                               |                                    |
|                               |                                    |

2. Only cancellation is accepted for queue orders, modification is not permitted.

Instrument Balance: Instrument Balance will display the stock positions in your account

Due to T+1 settlement regulations in A-share, investor is not allowed to sell the stocks which are bought on the same day. Sell Ledger will be updated automatically in trading system according to clients' transaction.

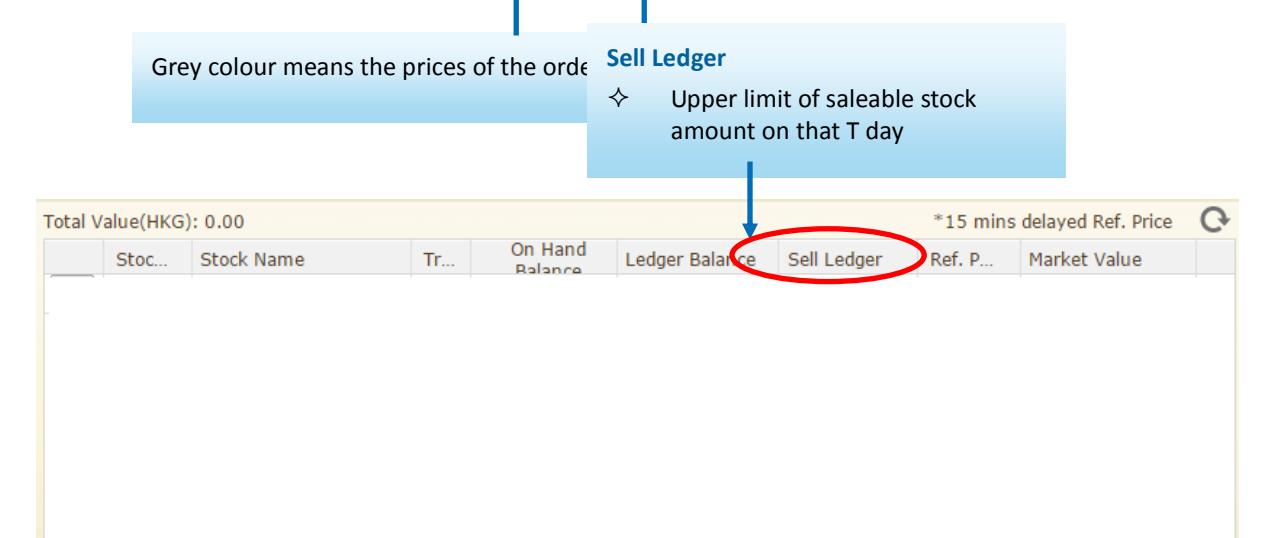

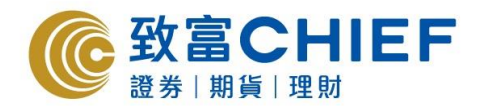

#### "T+1 Due" is added in "Cash Balance"

|         | Integrated Balance Cash Balance                                          |
|---------|--------------------------------------------------------------------------|
| T+1 Due | Currency<br>Current Available<br>T+1 Balance<br>Ledger<br>Interest M.T.D |
|         | Cash I/O                                                                 |

#### **Price Limit in Queued Orders**

|            | Upper limit           | Lower limit                                                     |
|------------|-----------------------|-----------------------------------------------------------------|
| Sell Order | Last Close Price +10% | Last Close Price -10%                                           |
| Buy Order  | Last Close Price +10% | Best bid -3% or Previous Close Price -10%<br>(whichever higher) |

#### Market Order (MO)

Order preset at +/-10% of the previous closing price (+10% above the closing price for buy, -10% below the

closing price for sell. \*Price will be rounded off.

#### Sell Odd Lot Shares

Only sell orders input is accepted for odd lot; the input for no. of shares of an odd lot sell order is restricted to 7, 107 or 207 shares for a client who holds 207 shares

#### **Trading Hours**

| Trading Session                   | SSE Trading Hours | SZSE Trading Hours | Time for SEHK Participants<br>to input<br>Northbound orders |
|-----------------------------------|-------------------|--------------------|-------------------------------------------------------------|
| Opening Call Auction              | 09:15 ~ 09:25     | 09:15 ~ 09:25      |                                                             |
| Continuous Auction<br>(Morning)   | 09:30 ~ 11:30     | 09:30 ~ 11:30      | 09:10 – 11:30<br>12:55 – 15:00                              |
| Continuous Auction<br>(Afternoon) | 13:00 ~ 15:00     | 13:00 ~ 14:57      | _                                                           |
|                                   |                   | 14:57 ~ 15:00      |                                                             |

Note: at 09:20 – 09:25: SSE/SZSE will not accept order cancellation; 14:57 – 15:00 SZSE will not accept order cancellation

During 09:10-09:15, 09:25-09:30, 12:55-13:00, new orders and cancellation orders input are accepted by SEHK but will not be processed by SSE/ SZSE until SSE's/ SZSE's market open.

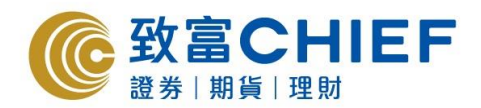

Orders that are not executed during the opening call auction session will automatically enter the continuous auction session. For SZSE, Any buy or sell orders not executed during the continuous auction session will automatically enter the closing call auction session.

#### **Holiday Arrangement**

Once Hong Kong or shanghai/ Shenzhen public holiday is encountered, trading will be closed. And also, trading may be closed on the day before public holiday. Detailed Trading Calendar can be found in the following link:

http://www.hkex.com.hk/eng/market/sec\_tradinfra/chinaconnect/Calendar.htm

# Trading orders would be rejected due to the following reasons. Clients may click "Detail" under the order book to check the details:

- the SSE/ SZSE Security subsequently ceases to be a constituent stock of the relevant indices
- the SSE/ SZSE Security is subsequently under "risk alert";
- the corresponding H share of the SSE Security subsequently ceases to be traded on SEHK or the Stock is suspended in SSE/ SZSE
- the Daily Quota Balance drops to zero or is exceeded
- the Aggregate Quota Balance is less than Daily Quota
- Aggregate foreign holdings of 28% is exceeded
- input price is not within a fixed price range

#### Following are some common system error comment for rejected orders:

| System Message          | Reason                          | Handle                            |
|-------------------------|---------------------------------|-----------------------------------|
| Rejected due to quota   | Dailu aveta kao alyzadu full    | Beware of the quota and reduce    |
| restrictions            | Daily quota has already full    | the amount                        |
| Order cancelled by home |                                 |                                   |
| market /                |                                 | Make the price closer to the      |
|                         | Price order is too far from the | nominal price                     |
|                         | nominal price                   | (please refer to Price Limit in   |
| Rejected by market      |                                 | Queued Orders)                    |
| back-end                |                                 |                                   |
| Securities suspended    | The stock is not allowed to buy | part of A stocks can only be sold |

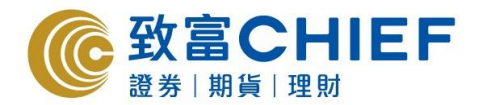

#### "ChiefEasy" Customer Service Online Service

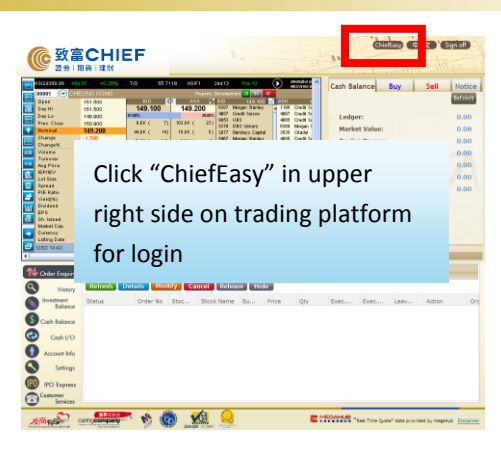

"ChiefEasy" provides you all-rounded online customer services. It allows you enjoying FREE price alert , handling fee WAIVED for online IPO application(eIPO), wealth management, check e-statements, change personal information and dividends and rights selection, etc.

#### 1) Login "ChiefEasy"

To login "ChiefEasy", please go to www.chiefgroup.com.hk:

i) Click "Customer Services", then choose "ChiefEasy Online Customer Service"; Or click "log on" directly in "ChiefEasy"

Input Account Number (Number only, for P1234, please input 1234) and Password. Then click "Login"

#### Hints:

For the first login, please enter "Register Now!" and input the required information. For column of account number, input Number only, for P1234, please input 1234. The first login password will be sent via SMS or EMAIL by client's choice

| Login<br>Language ENG 紫 简<br>Account<br>"Number only, for P1234, please input 1234<br>Password<br>Except Pacsword 2 Login | New User<br>3 easy<br>for Registration<br>Register Now! | HOTLINE<br>If you have any enquiries or<br>suggestions, please contact our<br>Customer Service Hotline :<br>2500 9199 |
|----------------------------------------------------------------------------------------------------|---------------------------------------------------------|----------------------------------------------------------------------------------------------------|
|----------------------------------------------------------------------------------------------------|---------------------------------------------------------|----------------------------------------------------------------------------------------------------|

Copyright ©2012 Chief Securities Ltd. All rights reserved | Disclaimers & Privacy Policy Statements

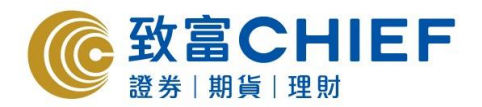

#### 2) Handling Fee WAIVED for online IPO application (eIPO)

**IPO** application:

(a) Click "IPO"

(b) Choose stock and input applied Quantity

- · Fund will be debited from your stock account
- $\cdot$  The allotted share will be deposited to account in Chief on the first day of listing
- · Refunded amount will be credited to stock account in Chief directly

Amend or Cancel the online IPO application: Amend or Cancel instruction is only accepted before 5:00pm on the day of the subscription deadline.

Check Record : Check all IPO application record which the stock applied within two months

|      | Superme Benefit: Handling Fee WAIVED for online IPO application *                                                                                                    |
|------|----------------------------------------------------------------------------------------------------|
|      |                                                                                                    |
|      |                                                                                                    |
|      |                                                                                                    |
| Easy | 自動機 Bitemag                                                                                                    |
| Jur  | Apply eIPO Past Records IPO News Application Methods FAQ                                                                                                    |
|      | Stock Code Stock Name Currency Logo Fullparment Cut-dff Time Fullparment Fee Margin Applied quantity Account Research Apply                                                                                                    |
|      | Currently there are no IPOs                                                                                                    |
|      | Refrech                                                                                                    |
|      |                                                                                                    |
|      | end of the address sense is instructed. The end-one work sense has 50 memory and particulation (50,000 memory) and the address sense is a sense of the address of the address sense is a sense of the address of the address of the add |
|      | 1. "Extension period of application" is only applicable to new subscription, not available to multiple application of same atock, those clients who has been subscripted before the "normal period of                                                                                                    |
|      | Approximate in a menutative device from approximation provide a substrate of approximation (and the source of a substrate of approximation approximation app |
|      |                                                                                                    |
|      |                                                                                                    |
|      |                                                                                                    |
|      |                                                                                                    |
|      |                                                                                                    |
|      |                                                                                                    |
|      |                                                                                                    |

\*The Handling Fee WAIVED for online IPO application is exclusive of commission, stamp duty, transaction levy, trading fee and CCASS fee

#### 3) Check E-Statements

Click "E-Statement", client can check and print daily and monthly statement issued within 6 months.

|                |                | View E-Statement | Apply     | E-Statement | Statement La | inguage |         |
|----------------|----------------|------------------|-----------|-------------|--------------|---------|---------|
|                | Choose Account | ,                |           |             |              |         |         |
| Home           |                |                  |           |             |              |         |         |
| My Account     | October 2016   | Select Month     |           |             |              |         |         |
| Wealth         | Sunday         | Monday           | Tuesday   | Wednesday   | Thursday     | Friday  | Saturda |
| Management     | 25             | 26               | 27        | 28          | 29           | 30      | 1       |
| IPO            | 20             |                  |           |             | <u>=</u> ×   |         |         |
| E-Statement    | 2              | 3                | 4         | 5           | 6            | I       | 8       |
| Modification   | 9              | 10               | <u>11</u> | 12          | <u>13</u>    | 14      | 15      |
| Entitlement    | 16             | 17               | <u>18</u> | <u>19</u>   | 20           | 21      | 22      |
| TradingSystem  | 23             | 24               | 25        | 26          | 27           | 28      | 29      |
| Other Services | 30             | 31               | 1         | 2           | 3            | 4       | 5       |
| iBond          |                |                  |           |             |              |         |         |

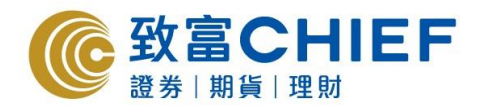

#### 4) Apply E-Statement

(a) Under the page of "Apply E-Statement", input "Email", "First 3 numbers of your ID" and "ChiefEasy Logon Password", then click "Apply"

| ChiefEasy 自助通                                                                                                    |
|----------------------------------------------------------------------------------------------------|
|                                                                                                    |
| Home<br>My Account<br>IPO<br>E-Statement<br>Modification<br>Entitlement<br>TradingSystem<br>Other Services<br>Settings |

#### Copyright ©2012 Chief Securities Ltd. All rights reserved | Disclaimers & Privacy Policy Statements

#### 5) Change Personal Information

- (a) Choose "Effective Day" on the top, then input the new information in the correct box. Click "Reset" for re-input. After completed, click "Next Step"
- (b) Fill in the "First three digits of your ID" and "Logon Password", then click "confirm"

| ChiefEasy         | 助通                                   | To celebrate 36th ar  | Sitema                                                                        |
|-------------------|--------------------------------------|-----------------------|-------------------------------------------------------------------------------|
| CHIEFGROUP        | Personal Information Modification    |                       |                                                                               |
| Home              | Please change my                     |                       | Steps of personal modification<br>→ Fill in corresponding items               |
| My Account<br>IPO | personal information 12, Fel<br>from | oruary, 201 -         | <ul><li>2 Confirm and verify access</li><li>3 Finish</li></ul>                |
| E-Statement       | Telphone No (Home)                   | (Mobile) (Office)     | Download form                                                                 |
| Modification      | (Fax)                                |                       | After complete the form, you can<br>submit to us via email, fax or by<br>hand |
| TradingSystem     | Address                              |                       | Download Here                                                                 |
| Other Services    |                                      |                       | Veed Help?                                                                    |
| Settings          | Email                                | ]                     | Please contact our customer services hotline:                                 |
|                   | Bank Info Name -                     | Account No Currency - |                                                                               |
|                   | Remarks                              |                       |                                                                               |
|                   | *Please fill in the latest informa   | tion only             |                                                                               |
|                   | Next Step Reset                      |                       |                                                                               |
|                   |                                      |                       |                                                                               |

#### For trading CBBCs, Warrants and ETFs

a) Under the "Other Services" platform, click "Structured Products Risk Disclosure" on the top

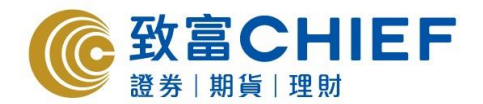

b) Client must read the risk disclosure at least 20 seconds

c) Click "Agree"

d) Answer 3 questions for each product

e) If all of three questions are correct, then the product is showed "Tradable"

f) If one of the questions is incorrect, client should answer again until all questions are correct. Hence the product is showed "Tradable"

|                                                                | 助通 To celebrate 36th anniversary of CHIEF                                                                                                    | Sitemap |
|----------------------------------------------------------------|----------------------------------------------------------------------------------------------------|---------|
|                                                                | Details and Risk Disclosure Statement of AHFT Structured Products Risk Disclosure                                                                                                    |         |
|                                                                | Thank you for choosing Chief Securities Ltd. as your investment agent.                                                                                                    |         |
| Home<br>My Account<br>IPO<br>E-Statement                       | In order to protect the interests of investors, the Securities and Fubres Commission (SFC) would start to implement the revised<br>Code of Conduct from June 4, 2011. According to paragraph 5.14 of the Code of Conduct, where a client without knowledge of<br>derivalives whiches to purchase a derivative product, the licensed or registered person needs to explain the relevant risks<br>associated with the derivative products to the client.<br>Chief Securities have alwaye benearby the highest standard of conduct and put the interests of our clients in our top priority<br>in these 32 years, in response to the review explore and compared and put the interests of our clients and without<br>investore accurate the reviewed code, effective from June 4, 2011, if you have been characterized as without<br>in these 32 years, in response to the reviewed code, effective from June 4, 2011, if you have been characterized as without<br>in these 32 years. In response to the reviewed code, effective from June 4, 2011, if you have been characterized as without<br>in these starts and ways because a compared to the reviewed reviewed and the tradement of the reviewed reviewed and the reviewed reviewed reviewed and the reviewed reviewed reviewe |         |
| Modification<br>Entitlement<br>TradingSystem<br>Other Services | Intervence of entraines, to a rotating of each of plantase a derivative planta in an action of an exchange (except seming)<br>until you tilly understand and accept the risks associated with the derivatives.<br>Please remind the different of structured products belows:<br>Caliable bull/bear contracts (CRBCs)                                                                                                    |         |
| Settings                                                       | Tradable         Read risk disclosure           Derivative Warrants         Tradable           Exchange Traded Funds (ETFs)         Tradable           Read risk disclosure         Tradable           If you are able to provide proves from any of the followings, starting from June 4, 2011, you would be exempted and still be able to purchase the derivative products:                                                                                                    |         |
|                                                                | <ol> <li>has executed five or more transactions in the related derivative products within the past three years;</li> <li>undergone training or attended courses on derivative products; or</li> <li>current or previous work experience related to derivative products.</li> <li>If you do not wish to purchase a particular derivatives starting from June 4, 2011, you could be exempted from accepting the explanation of the risk associated with the derivatives from a scheme (if you do not wish to purchase a particular derivatives from scheme (if you wish to purchase those derivatives in the future, you still need to accept our explanation of the risks associated. We could not guarantee that explanation or could be given timmediately upon your request.</li> </ol>                                                                                                    |         |

\*\*\*End\*\*\*